## How to fill out the STAB Form for a Xavier **Sponsored Program**

- 1. Where to access the form
  - a. Go to <a href="https://www.xavier.edu/study-abroad/">https://www.xavier.edu/study-abroad/</a>
  - b. Click on "Study Abroad Forms and Policies"
  - c. Download and print the Study Abroad Approval Form

| X                                                                                                    | <b>XAVIER</b><br>UNIVERSITY  | Study A                                                | Abroad Appr<br>ne Registrar, 3800 Vic | oval Fo<br>tory Pkwy., | <b>rm</b><br>Cincinnati OH (                                                                  | 45207-3351 P           | hone: (513) 745-3941   | Fax: (513)745-2969       |  |
|----------------------------------------------------------------------------------------------------|------------------------------|--------------------------------------------------------|---------------------------------------|------------------------|-----------------------------------------------------------------------------------------------|------------------------|------------------------|--------------------------|--|
| Student I.D. N                                                                                                    | Number                       | Last Name                                              | First Name                            | Mide                   | dle Initial                                                                                   | SI                     | tudent E-Mail          |                          |  |
|                                                                                                    |                              |                                                        |                                       | _ 🗌 Fa                 | ll Term                                                                                       | Spring Term            | Summer Term            |                          |  |
| Abro                                                                                                    | oad Program Name             | S                                                      | itudent's Major                       |                        |                                                                                               |                        |                        | Year                     |  |
| Please select                                                                                                    | the appropriate study abroad | i program: (If you                                     | do NOT know the ty                    | pe of progra           | am please cont                                                                                | act the Study A        | broad Office at 513-74 | 45-2864)                 |  |
| Avier Sponsored Semester Courses taken at international institution Tuition paid to Xavier University STHB Placeholder Students participating in Study Abroad Programs will be reported to the National Student Clearinghouse as a currently enrolled Xavier student for the applicable terms. Students do not participate in the study abroad program, the student is responsible for notifying the Center for International Education and Office of the Registrar immediately. Student acknowledges that failure to adhere to University and CIE policies, procedures, and deadlines can have academic and financial ramifications. |                              |                                                        |                                       |                        |                                                                                               |                        |                        |                          |  |
|                                                                                                    | Xavier Course                | Xavier Course Equivalent (for Non-faculty If the left) |                                       |                        | f the appropriate forms are not filled out ar<br>prior to study abroad experience, student ri |                        |                        |                          |  |
| Course subj & #<br>(ex. PHIL 200)                                                                                                    | Course title                 |                                                        | Credit Course subj &<br>Hours         | Credit<br>Hours        | Dept. Chair<br>Approval                                                                       | of courses<br>versity. | vork toward degree req | uirements by Xavier Uni- |  |
|                                                                                                    |                              |                                                        |                                       |                        |                                                                                               | 1.                     |                        |                          |  |
|                                                                                                    |                              |                                                        |                                       |                        |                                                                                               | Student Si             | gnature                |                          |  |
|                                                                                                    |                              |                                                        |                                       |                        |                                                                                               |                        |                        |                          |  |
|                                                                                                    |                              |                                                        |                                       |                        |                                                                                               | 2.                     |                        |                          |  |

| Information About Course Abroad   |              |                 | Xavier Course Eq | uivalent (f<br>Led) | for Non-faculty         | If the appropriate forms are not fi<br>prior to study abroad experience, |
|-----------------------------------|--------------|-----------------|------------------|---------------------|-------------------------|--------------------------------------------------------------------------|
| Course subj & #<br>(ex. PHIL 200) | Course title | Credit<br>Hours | Course subj & #  | Credit<br>Hours     | Dept. Chair<br>Approval | of coursework toward degree req<br>versity.                              |
|                                   |              |                 |                  |                     |                         | 1                                                                        |
|                                   |              |                 |                  |                     |                         | Student Signature                                                        |
|                                   |              |                 |                  |                     |                         | 2                                                                        |
|                                   |              |                 |                  |                     |                         | Academic Advisor's Signature                                             |
|                                   |              |                 |                  |                     |                         | 3                                                                        |
|                                   |              |                 |                  |                     |                         | Dean's Signature                                                         |
|                                   |              |                 |                  |                     |                         | 4.                                                                       |
|                                   |              |                 |                  |                     |                         | Study Abroad Advisor's Signature                                         |

2. Fill out the top section of the STAB form with your information and program

| XAVIER                                                                | Study Abroad Appr                                                                                                    | coval Form                               | Phone: (513) 745-3941 Fax: (513)745-2969                            |
|-----------------------------------------------------------------------|----------------------------------------------------------------------------------------------------|------------------------------------------|---------------------------------------------------------------------|
| UNIVERSITY                                                            | Office of the Registrar, 3800 Vi                                                                                                    | ctory Pkwy., Cincinnati OH 45207-335:    |                                                                     |
| DOD 123456<br>Student I.D. Number<br>USAC CORK<br>Abroad Program Name | Last Name First Name First Name Juden Studient's Major                                                                                                    | Middle Initial                           | Student E-Mail<br>Student E-Mail<br>Summer Term <u>2021</u><br>Year |
| Please Select the appropriate study abroad                            | d program:   (If you do NOT know the ty     `Xavier Faculty Led   Image: State of the state of the s | ype of program please contact the Stu    | dy Abroad Office at 513-745-2864)                                   |
| Xavier Sponsored Semester                                             |                                                                                                    | avier Direct Exchange Direct Exchange No | <b>n-Xavier Sponsored Program</b>                                   |
| Courses taken at International                                        |                                                                                                    | Courses taken at international           | Not affiliated with Xavier University                               |
| institution                                                           |                                                                                                    | institution                              | Tuition paid to international institution                           |
| Tultion paid to Xavier University                                     |                                                                                                    | Tutition is paid to Xavier Univ.         | XU Petition Required (Fall/Spring Only)                             |
| STHB Placeholder                                                      |                                                                                                    | STAW Placeholder                         | STAB Placeholder                                                    |

Be sure to select Xavier Sponsored Semester

3. Fill in the classes you want to take in the section on the left.

|                 | . Xavier Course Equivalent (for Non-faculty<br>Led) |                 |                 | If the appropriate forms are not filled out and appr<br>prior to study abroad experience, student risks acc |                        |                                                             |
|-----------------|-----------------------------------------------------|-----------------|-----------------|----------------------------------------------------------------------------------------------------|------------------------|-------------------------------------------------------------|
| Course subj & # | Course title                                        | Credit<br>Hours | Course subj & # | Credit<br>Hours                                                                                             | Dent Chair<br>Approval | of coursework toward degree requirements by Xav<br>versity. |
| GV3206          | Politics in Northern Ireland                        | 5               | POLI 275        | 3                                                                                                    | SeeTES                 | 1 Acom De                                                   |
| GV4415          | Contemporary Debates in the EV                      | 5               |                 | 3                                                                                                    |                        | Student Signature                                           |
| FL 2111         | Aspects of Irish Folklore                           | 5               | HIST 495        | 3                                                                                                    | SEETES                 | 2                                                           |
| GA 1120         | Introduction to Modern Irish                        | 5               |                 | 3                                                                                                    |                        | 2<br>Academic Advisor's Signature                           |
| ES 2022         | The European Union " the System                     | 45              |                 | 3                                                                                                    |                        |                                                             |
|                 |                                                     |                 |                 |                                                                                                    |                        | 3                                                           |
|                 |                                                     |                 |                 |                                                                                                    |                        | Dean's Signature                                            |
|                 |                                                     |                 |                 |                                                                                                    |                        | 4                                                           |
|                 |                                                     |                 |                 |                                                                                                    |                        | Study Abroad Advisor's Signature                            |
|                 | -                                                   |                 |                 |                                                                                                    |                        |                                                             |
|                 |                                                     |                 |                 |                                                                                                    |                        |                                                             |

- 4. See if there is a key for credit hour equivalencies if they're different
- 5. Look through TES to see if the university has any pre-approved classes
  - a. See guide on how to use TES
  - b. If there is an equivalent write "See TES" in the section for dept. chair approval
- 6. Find a Xavier class that could be equivalent
- 7. Schedule an appointment or email the head of the department for the class you want to take for approval
  - a. If you receive email approval, you may write "see email" in section for department chair approval
  - b. Print email and attach to your form before receiving right side of signatures
- 8. Sign the form
- 9. Have your advisor sign
- 10. Take form to the Dean's office of your college (Arts and Sciences in Alter Hall 202, Professional Sciences in Hailstones Hall 100, Business in Smith Hall 120A) to sign
- 11. Bring in to Center for International Education (Gallagher 230) and you're done!